#### HƯỚNG DẪN CÀI ĐẶT CAMERA Reoqoo

#### Bước 1: Tải và cài đặt App Reoqoo:

> <u>Cách 1</u>: Trên Android/iOS → vào cửa hàng → gõ: Reoqoo tải về và cài đặt theo chỉ dẫn.

| Download on the | Q Reogoo                                                                                                    | ) Hủy   |
|-----------------|----------------------------------------------------------------------------------------------------|---------|
| Certifican      | Reogoo<br>Lõi Sóng                                                                                                    | Q       |
| Google Play     | Reoqoo lot Technology Co., Ltd.      Pevice Overview     TeOQOO     Protect Overview     The set of the basis     We control over the set | ecurity |

➤ <u>Cách 2</u>: Vào Link: <u>https://reoqoo.com/?support/#download\_center</u> → quét mã QR tải App Reoqoo và cài đặt theo chỉ dẫn.

|                                |                   | Q Reoqoo                        | 🛛 🔿 Hùy                                           |
|--------------------------------|-------------------|---------------------------------|---------------------------------------------------|
|                                |                   | Reogoo                          | <b>P</b>                                          |
| Reoqoo                         | Reoqoo            | Lõi Sõng                        |                                                   |
| Android App                    | iOS App           | Reoqoo loT Technology Co., Ltd. |                                                   |
| Scan and Download              | Scan and Download | FEOQOO Provide Device Overview  | Home Security Tou can know nerything in the first |
| <u>Bước 2</u> : Đăng ký và nhậ | ập tài khoản:     |                                 |                                                   |

> <u>Đăng ký tài khoản</u>:

Mở App Reoqoo → chọn đăng ký tài khoản (tích vào ô tôi đồng ý) (1) → chọn khu vực Vietnam và xác nhận (2) → sau đó nhập số điện thoại hoặc email (3) → và chọn đồng ý điều khoản (4) → chọn lấy mã xác nhận (xem tin nhắn mã gửi về điện thoại hoặc email) (5) → nhập mã xác nhận (6) → đặt mật khẩu cho tài khoản (chữ Hoa, thường, ký tự đặc biệt và số)

| Hello , Reoqoo !                                                         | Xác nhận nơi đăng ký<br>Để bảo vệ quyền riêng tư và bảo mặt dữ liệu của<br>thông tin thiết Đị của bạn sẽ chỉ được lưu trữ trê<br>chủ nơi đãng ký tài khoản | Đàng Kỳ         Vui lòng nhập số điện thoại hoặc hòm thư         +64       908391339         3          | 11:12<br><<br>Vui lòng n<br>Mã xắc minh đã c | <b>hập mã xác r</b><br>lược gừi đến +84 9083 | ull 중 €<br>nhận<br>91339  |  |
|--------------------------------------------------------------------------|----------------------------------------------------------------------------------------------------|----------------------------------------------------------------------------------------------------|----------------------------------------------|----------------------------------------------|---------------------------|--|
| Mật khẩu 😽<br>Đăng nhập<br>Quên mật khẩu? Dăng ký 1                      | Vietnam<br>Xác nhận<br>2                                                                                                    | Lấy mã xác nhận<br>5                                                                                    | Gửi lại(57)                                  |                                              |                           |  |
| Tôi dã đọc và đóng ý vôi (Thỏa thuận người dùng) và (Chính sách Đảo mật) |                                                                                                    | Tôi đã đọc và đồng ý với 《Thòa thuận người<br>dùng》 và 《Chính sách Bảo mặt》<br>4<br>Không đồng ý Đồng ý | 1<br>4<br>оні<br>7<br>Рода                   | 2<br>ABC<br>5<br>JKL<br>8                    | 3<br>DEF<br>6<br>MNO<br>9 |  |

### <u>Đăng nhập:</u>

Nhập số điện thoại và mật khẩu (1)  $\rightarrow$  chọn đồng ý (2)  $\rightarrow$  chọn các chức năng (3)  $\rightarrow$  chọn chức năng của tôi (4)  $\rightarrow$  chọn nâng cấp firmware hoặc ngôn ngữ...., để thay đổi (5)  $\rightarrow$  sửa tên tài khoản hay đăng xuất (6).

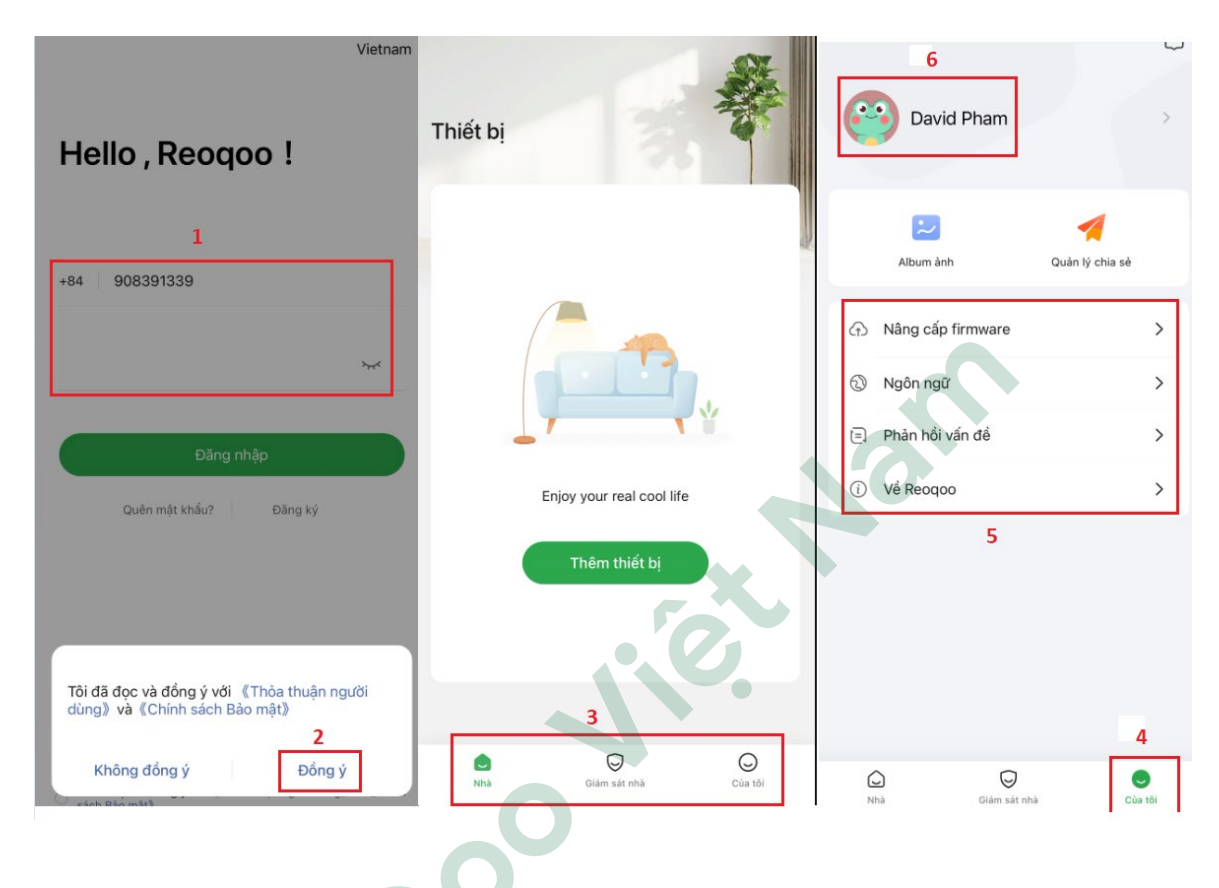

#### Bước 3: Thêm thiết bị và cài đặt camera

- Thêm thiết bị
  - Màn hình chính của App chọn thêm thiết bị (1) → quét mã QR (mã QR code nằm bên dưới đáy của camera) hoặc truy cập vào ảnh đã lưu QR code (2) → chọn tiếp tục (3) → xác nhận (4) → tiếp theo xác thực kết nối Bluetooth (5) → vào cài đặt điện thoại bật Bluetooth (6).

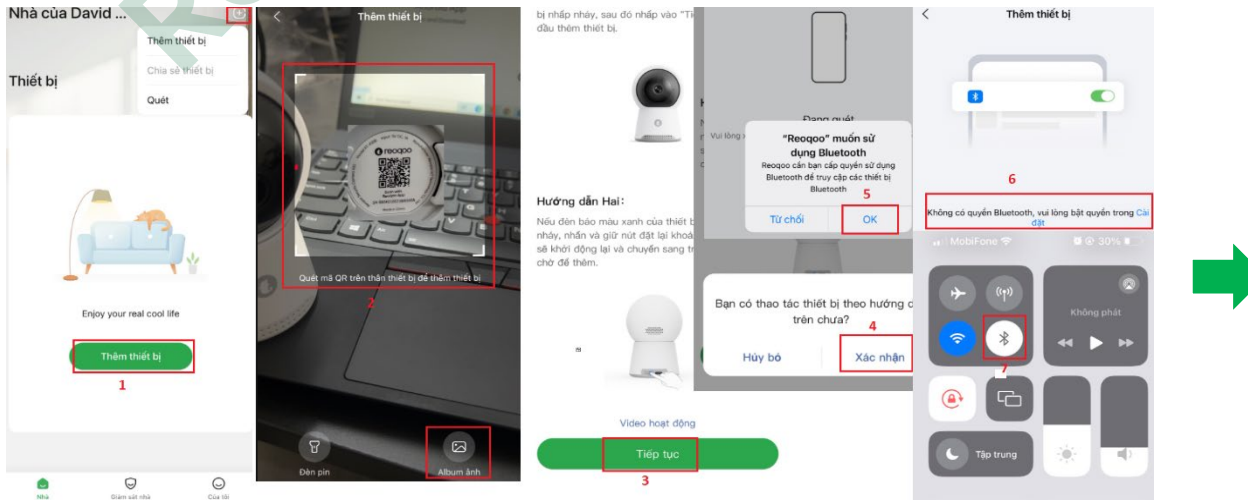

\_

Khi kết nối Bluetooth xong quay lại App Reoqoo, sẽ tự động yêu cầu nhập mật khẩu Wi-Fi (1)
→ camera sẽ tự động kết nối với Wi-Fi nội bộ (sẽ có giọng nói báo kết nối thành công) (2)
→ khi thành công có thể chọn tên camera (kho, sân, cửa tiệm...) rồi chọn bắt đầu sử dụng (3)
→ màn hình chính sẽ có biểu tượng camera (4) → nhấn vào biểu tượng camera để cài đặt theo ý muốn.

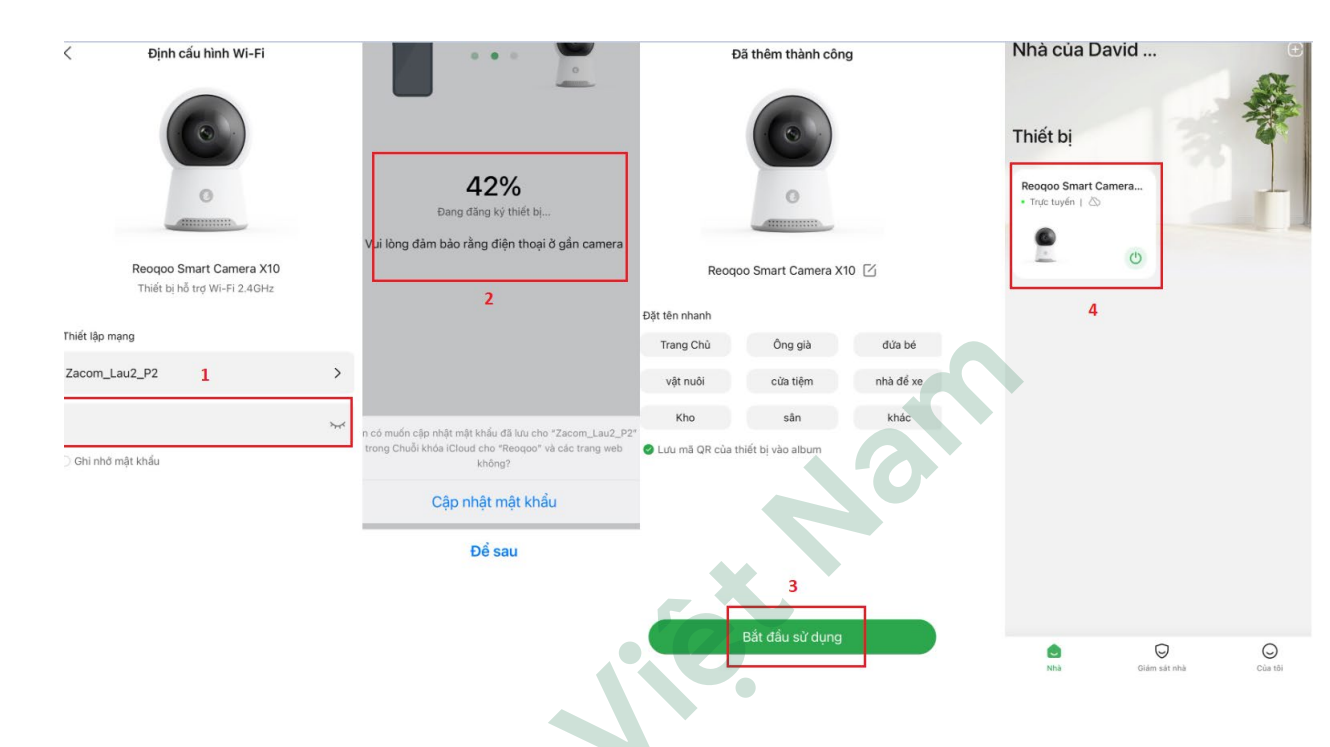

- ➤ <u>Cài đặt</u>:
  - Chọn góc trên bên phải màn hình (dấu 4 chấm) để vào cài đặt (1).
  - Chọn bật loa, cắt hình ảnh, độ phân giải, mở màn hình full (2).
  - Chọn xoay camera có 4 dấu chấm (lên, xuống, trái, phải) và bật thoại hoặc quay video...), chuyển sang có các tính năng (tắt camera, vị trí sát tường, chia màn hình, hộp AI..) (3).

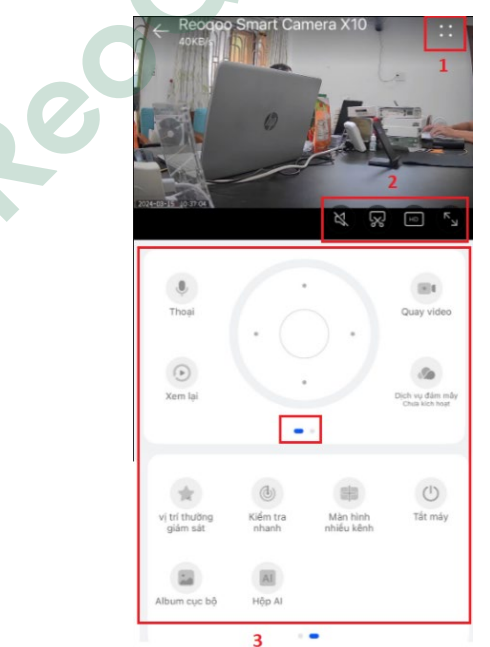

- + Trong phần cài đặt (1) bao gồm:
- . (1) Đổi tên camera
- . (2) Kích hoạt Cloud khi cần mua dịch vụ Cloud.

. (3) Hộp AI: tùy chọn Bật 1 tính năng cần quan sát (trẻ khóc, vật nuôi, giám sát nhà, cửa tiệm, kho) mỗi 1 tính năng gồm có phát hiện riêng.

. (4) Cài đặt thời gian sự kiện, khu vực giám sát, tin nhắn phản hồi khi camera phát hiện, kích hoạt tự động theo dõi.

. (5) Bật nút ON, cài đặt thời gian và kích hoạt sự kiện, chọn âm thanh khi báo hoặc thêm tùy chỉnh giọng nói.

- . (6) Tùy chỉnh chế độ nhìn bên đêm, lật hình ảnh, biến dạng vật thể.
- . (7) Xem video trong thẻ nhớ.
- . (8) Tùy chỉnh âm lượng cho camera.
- . (9) Bật/tắt đền Led trên camera.
- . (10) Bật ON tạo mật khẩu khi kết nối với thiết bị bên ngoài như: Đầu ghi, NAS.
- . (11) Bật ON luôn cho phép phát lại trên mạng di động như (3G,4G...)
- . (12) Xem thông tin thiết bị (tên camera, số serial, phiên bản...).
- . (13) Xem thông tin mạng LAN, địa chỉ IP...
- . (14) Bật ON để camera tự khởi động lại hoặc chọn khởi động lập tức.
- . (15) Xóa camera sẽ mất toàn bộ dự liệu trong điện thoại.

| ← Cài đặt                |                           |                                                                         |      |
|--------------------------|---------------------------|-------------------------------------------------------------------------|------|
| Cài đặt cơ bản           | A                         |                                                                         |      |
| Tên thiết bị <b>1</b>    | Reoqoo Smart Camera X10 > |                                                                         |      |
| Dịch vụ đám mây 2        | Chưa kích hoạt >          |                                                                         |      |
| Hộp Al 3                 | >                         |                                                                         |      |
| Tùy chọn thiết bị        |                           |                                                                         |      |
| nay chộn thiết bị        |                           | Khác                                                                    |      |
| Giám sát nhà 4           | Đã mờ >                   | Phát bằng dữ liệu di động <b>11</b>                                     |      |
| Nhắc nhờ bằng giọng nói  | 5 Đã mở >                 | Thông tin thiết bị 12                                                   | >    |
| Hình ành camera          | 6 >                       | Thông tin mạng thiết bị <b>13</b>                                       | >    |
| Video thẻ 7              | >                         |                                                                         |      |
|                          |                           | Bảo trì thiết bị                                                        |      |
| Âm lượng thiết bị 8      | 80 >                      |                                                                         |      |
| Đàn chỉ dẫn 9            |                           | Khối động lại camera 14                                                 | 2    |
|                          |                           | Xóa camera                                                              |      |
| Máy ghi hình kỹ thuật số | 10 Đã đóng >              | Camera sẽ bị xóa khỏi điện thoại, cần được ]<br>thêm lại để sừ dụng lại | L5 > |

- + Trong hộp AI bao gồm có 5 mục:
- . Đứa bé: khi bật ON tính này camera sẽ phát hiện người và em bé khóc.
- . Vật nuôi: khi bật ON tính năng này camera sẽ phát hiện người và con vật (di chuyển).

. **Giàm sát nhà**: khi bật ON tính năng này camera sẽ phát hiện *người, vật nuôi, em bé khóc và cử chỉ* (lòng bàn tay hoặc OK)

- . Cửa tiệm: khi bệt ON tính năng này camera sẽ phát hiện người và xe cộ.
- . Kho: khi bệt ON tính năng này camera sẽ phát hiện người, xe cộ và đám cháy.

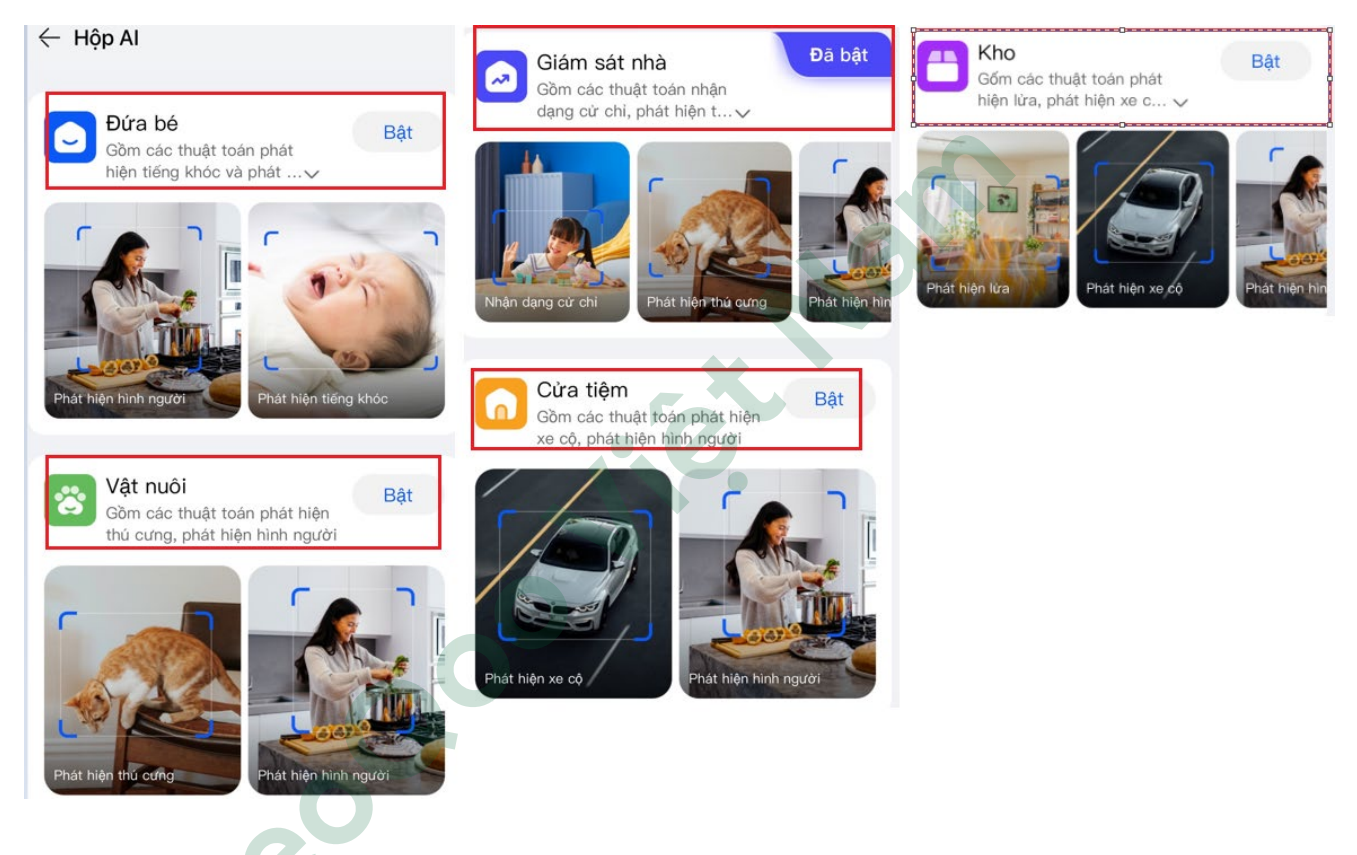

#### Những tính năng đặc biệt <u>Nhận dạng cử chỉ (lòng bàn tay hoặc OK</u>):

Trước khi cần dùng tính năng này vào hộp AI → giám sát nhà (Bật ON) → trong phần cài đặt chính sẽ xuất hiện "Điều khiển bằng cử chỉ" (1) → kích hoạt ON (2) → chọn cử chỉ "OK hoặc lòng bàn tay" (3) → khi có cử chỉ camera sẽ tự động theo tính năng tùy chọn (4).

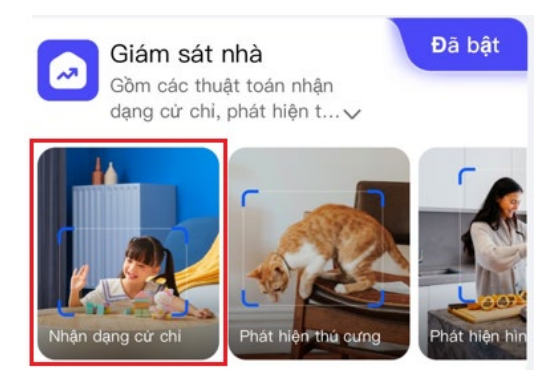

- + Không thao tác: khi có cử chỉ sẽ không tự động.
- + Đóng giám sát nhà cửa: khi có cử chỉ, chức năng "giám sát nhà cửa" sẽ tắt.
- + Bật giám sát nhà cửa: khi có cử chỉ, chức năng "giám sát nhà cửa" sẽ bật.
- + Gọi điện toại: khi có cử chỉ, sẽ tự động gọi đến số điện thoại đăng ký tài khoản App Reoqoo.
- + Bật theo dõi: khi có cử chỉ, chức năng "tự động theo dõi" sẽ bật.
- + Tắt theo dõi: khi có cử chỉ, chức năng "tự động theo dõi" sẽ tắt.
- + Bật cảnh báo giọng nói: khi có cử chỉ, chức năng "nhắc nhở bằng giọng nói" sẽ bật.
- + Tắt cảnh báo giọng nói: khi có cử chỉ, chức năng "nhắc nhở bằng giọng nói" sẽ tắt.

| ← Cài đặt                  |                 | 🔶 Điều khiển bằng cử chỉ | 2                  | 22:15   | ıı 🗟 67            |
|----------------------------|-----------------|--------------------------|--------------------|---------|--------------------|
| Dịch vụ đám mây C          | hưa kích hoạt > | Điều khiển bằng cừ chỉ   |                    |         |                    |
| Hộp AI                     | >               | Cài đặt bằng cử chỉ 3    |                    |         |                    |
| Tủy chọn thiết bị          |                 | Cừ chỉ OK                | Không thao tác >   |         |                    |
| Giám sát nhà               | Đã mờ >         | Cử chỉ lòng bàn tay      | Không thao tác $>$ |         |                    |
| Nhắc nhở bằng giọng nói    | Đã đóng >       |                          |                    |         |                    |
| Hình ảnh camera            | >               | 4                        |                    |         |                    |
| Video thè                  | >               | Cử chỉ OK                |                    |         |                    |
| Âm lượng thiết bị          | 80 >            | Không thao tác           | 0                  | Reagon  | Smart Camera X10   |
| Đèn chỉ dẫn <mark>1</mark> |                 | Đóng giám sát nhà cửa    | 0                  | Đang y  | êu cầu gọi cho bạn |
| Điều khiển bằng cử chỉ     | Đã đóng >       | Bật giám sát nhà cừa     | 0                  |         |                    |
| Máy ghi hình kỹ thuật số   | Đã đóng >       | Gọi điện thoại           | 0                  |         |                    |
|                            |                 | Bật theo dõi             | 0                  |         |                    |
|                            |                 | Tắt theo dõi             | 0                  |         |                    |
|                            |                 | Bật cảnh báo giọng nói   | 0                  |         |                    |
|                            |                 | Tắt cầnh báo giọng nói   | 0                  |         |                    |
|                            |                 | Hủy bò                   |                    | Gác máy | Nghe máy           |
|                            |                 |                          |                    |         |                    |
|                            |                 |                          |                    |         |                    |
|                            |                 |                          |                    |         |                    |
|                            |                 |                          |                    |         |                    |

#### Chia sẽ camera:

+ Vào dấu "+" (1) → chọn chia sẽ thiết bị (2) → chọn camera cần chia sẽ (3) → nhập tài khoản cần chia sẽ (4) → chọn "chia sẽ trực tuyến" hoặc "chia sẽ" (5).

. Nếu chọn chia sẽ trực tuyến: khi chọn vào sẽ hiện ra QR code, và người được chia sẽ quét và xem trực tiếp.

. Nếu chọn chia sẽ: khi chọn vào sẽ hiện ra bảng xác nhận tài khoản muốn chia sẽ.

| 09:50                                                          | ? 💷                                                  | < Chia sẻ thiết bị         | < Chia sẻ thiết bị                              | < Chia sẻ thiết bị                               |
|----------------------------------------------------------------|------------------------------------------------------|----------------------------|-------------------------------------------------|--------------------------------------------------|
| Nhà của David                                                  | 1 ⊕<br>Thậm thiất hị                                 | Chọn thiết bị để chia sẻ 3 | Nhập tài khoản Reoqoo bạn muốn chia sẻ thiết bị | Nhập tài khoản Reogoo bạn muốn chia sẻ thiết bị  |
| Thiất bị                                                       | Chia sẻ thiết bị 2                                   | Reoqoo Smart Camera X10    | Vui lòng nhập tài khoản Reoqoo của bạn <b>4</b> | duyhieu.esys@gmail.com                           |
| Therbi                                                         | Quét                                                 |                            | Chia sẻ gắn đây                                 | Chia sẻ gắn đây                                  |
| Reoqoo Smart Camera<br>• Trực tuyến   🖄                        | Reoqoo Smart Camera<br>• Trực tuyến   🖄              | Reoqoo Smart Camera X31    | O duy****com                                    | duy****com                                       |
| <u>و</u>                                                       | 0                                                    |                            |                                                 |                                                  |
| 10:11 6<br>< Chia sê trụ                                       | re tuyén                                             |                            | 5                                               | 7                                                |
| Có hiệu lực đến 2024-0<br>Sử dụng APP Reoqoo để quế<br>thiết l | 13-19 10:21:33 💍<br>it mã QR ờ trên để chia sẻ<br>bị | Tiếp tục                   | Chia sẻ trực tuyến<br>Chia sẻ                   | duy****com(duy****com) không?<br>Hủy bỏ Xác nhận |

➢ <u>Reset camera:</u>

+ Model X10B: Phía sau lưng camera có "nút" như hình, nhấn và giữ 5s khi nghe loa báo " đặt lại thành công"  $\rightarrow$  đã reset thành công.

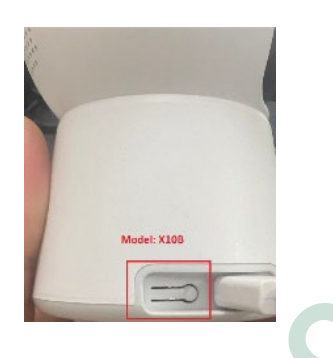

+ Model X30B: Trên dây camera có "nút" như hình, nhấn giữ 5s khi nghe loa báo " đặt lại thành công"  $\rightarrow$  đã reset thành công.

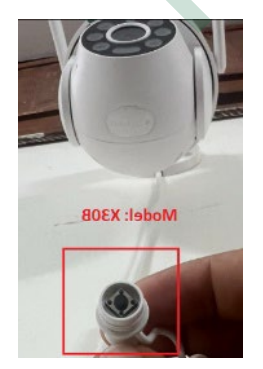

- > Note:
  - Model X31B : không tính năng "Điều khiển bằng cử chỉ" và "Hộp AI), tức là không có nhận dạng cử chỉ bằng (lòng bàn tay hoặc OK)

#### Bước 4: Đăng ký dịch vụ đám mây (Cloud)

Màn hình chính → chọn mục của tôi (1) → chọn dịch vụ đám mây (2) → chọn thiết bị cần mua dịch vụ Cloud (chỉ chọn 1 nếu mua thêm thiết bị thì làm lại các bước) (3) → chọn xác nhận (4) → chọn thanh toán theo tháng hoặc năm (5) → chọn thanh toán (6) → chọn hình thức thanh toán (7) → chọn thanh toán ngay (8).

| David Pham                        | >               | Lựa chọn thiết bị<br>3                                                         |                                                                                                    | Reoqoo Smart Can<br>ID thiết bị:12885347655 | Chưa kích h<br>nera OVIP             | oạt              | Reoqoo Smart Cam             | Chưa kích<br>era OVIP             | h hoạt             |
|-----------------------------------|-----------------|--------------------------------------------------------------------------------|----------------------------------------------------------------------------------------------------|---------------------------------------------|--------------------------------------|------------------|------------------------------|-----------------------------------|--------------------|
| Z<br>Dịch vụ đám mẫy<br>Album ảnh | Zhia sẻ quản lý | Reoqoo Smart Camera X10<br>ID thiết bị: 12885347655<br>Reoqoo Smart Camera X31 | ۲                                                                                                    | Ghi hình khi<br>màn hình mây                | Bộ nhớ<br>không gi Mã hóa dữ<br>liệu | Phát lạ<br>độ nh | Ghi hình khi<br>màn hình mẫy | Bộ nhớ Mà hóa dữ<br>không qi liệu | r Phát lạ<br>đô nh |
| Nâng cấp firmware                 | >               | ID thiết bị: 12885347663                                                       | 0                                                                                                    | Thẻ hàng tháng                              | \$2.9<br>≈d72                        | 9                | Phương thi                   | rc thanh toán<br><mark>7</mark>   | ×                  |
| Ngôn ngữ                          | >               | Hủy bở Xác nhậ                                                                 | 'n                                                                                                    |                                             | 64                                   | H9               | PayPal                       |                                   | 0                  |
| 🗐 Trợ giúp và Phản hồi            | >               | 4                                                                              |                                                                                                    | Thé năm<br>lưu trữ7Ngày                     | \$19.5<br>≈₫485.5<br>\$24            | 9<br>73<br>9     | <b>v</b> ≞o≉ VietQR          |                                   | 0                  |
| (i) Về Reoqoo                     | >               |                                                                                |                                                                                                    | 5                                           | Không cá phiệu g                     | am               | 🗾 Thẻ ngân hàng              |                                   | 0                  |
|                                   |                 |                                                                                |                                                                                                    | Phiếu giảm giá                              | giá nào cho gói đ                    |                  | 🌍 9рау                       |                                   | 0                  |
|                                   |                 |                                                                                | nănh toàn từc là dong ý khôa truận mùa địch vụ dam<br>mây)<br>Dịch vụ đảm mây không hỗ trợ rút tiên và hoàn tiên |                                             |                                      | alopay zalopay   |                              | 0                                 |                    |
|                                   |                 |                                                                                |                                                                                                    | _ 🗙                                         |                                      |                  | were vtc_pay                 |                                   | 0                  |
|                                   | 1               |                                                                                |                                                                                                    | . 0.                                        |                                      |                  | 9                            |                                   |                    |
| D D Giám sát nhà                  | Của tối         |                                                                                |                                                                                                    | <b>\$2.99</b> ≈d72.630<br>Đà giảm giá\$1.91 | Tới thanh to                         | án               | thanh t                      | oan ngay                          | D                  |

- > Nếu bạn có bất kỳ câu hỏi nào khác vui lòng liên hệ với chúng tôi:
- 1. Khu Vực Hồ Chí Minh
  - Địa chỉ: Số 19/14 Hồ Văn Huê, Phường 9, Phú Nhuận, HCM
  - Hotline: 0912 334 833
  - Thời gian làm việc: 8h 16h00 (Thứ 2 Thứ 7).

#### 2. Khu Vực Hà Nội

- Địa chỉ: Số 26 Ngõ 62 Nguyễn Chí Thanh, Láng Thượng, Đống Đa, Hà Nội.
- Hotline: 0888 334 833
- Thời gian làm việc: 8h 16h00 (Thứ 2 Thứ 7).